#### 4. Windows Vista で提供されるバックアップと復元機能

# <sup>第 **4** 章 バックアップとリストア</sup>

# ・」 Windows Vistaで提供される バックアップと復元機能

Windows Vista Business/Enterprise/Ultimateのバックアップ機能 としては、以下の4種類が提供されています。その他のエディション では、以下のうち、「2.Windowsシャドウコピー(以前のバージョン)」 と「4.Complete PCバックアップ」が提供されません。

- 1. ファイルのバックアップおよび復元
- **2**. Windowsシャドウコピー(以前のバージョン)
- 3. システムの復元ポイント
- 4. Complete PCバックアップ

Windows Vistaよりも前のOSの場合,NTバックアップという機能 が提供されていましたが、これはVistaでは提供されていません。そ の代わりにWindows Vistaでは、単一のバックアップツールではなく、 その目的によって異なるツールが提供されています。NTバックアップ という1つのツールを覚えるだけで済んでいたバックアップと復元が、 煩雑になったと言えるかもしれません。逆に、OSを丸ごとバックアッ プ、復元するという要件や、うっかりミスで消してしまったファイル を簡単に復元させたいといった要件では、NTバックアップよりもはる かに優れた機能が提供されています。ということで、上記の4種類に ついて、順を追って説明してきましょう。

## ファイルのバックアップおよび復元

この機能が最も標準的なバックアップ機能です。定期的に、自分で

作成,収集したデータをバックアップおよび復元するための機能です。 NTバックアップと異なり,バックアップするフォルダを指定する必要 はなく,バックアップするべき文書や画像,ビデオなどのデータを自 動的に収集してくれます。PCに知識のないユーザーにとっては、どこ のフォルダに存在するか分からない,自分のデータを自動的に判断し てくれることは便利ですが,特定のデータやフォルダのみをバックアッ プしたいというニーズには応えてくれません。

また,バックアップ先とバックアップ対象ファイルにいくつかの制 限があります。ではまず,バックアップ先パーティションの制限から 見ていきましょう。

#### 「バックアップ先として指定できないパーティション」

・システムパーティション(OSがインストールされているパー ティション) ・ブートパーティション(BootMgrが存在するパーティション) ・バックアップを取得するドライブ自身

パーティションだけでなく、これまでバックアップ先として一般的 だったテープ装置のサポートがありません。現実的には、ネットワー ク上のディスクやUSB HDDへバックアップすることになるでしょう。 いずれにせよ、バックアップ先の記憶装置が十分に大きいという前提 で、必要と思われるファイルは何でも取っておいて、復元するときに 選択させるという考え方です。事前に計画したフォルダや特定のファ イルを取得するという発想はありません。正直言って、「何をバックアッ プしているのかよく理解していない人は、そこから何かを復元しよう などという考えを起こさない」と考えるのは、私だけでしょうか……。

また、バックアップ対象にも次のような制限があります。

### 「バックアップ対象外のファイル」

- ・暗号化ファイルシステム(EFS: Encrypted File System)
- ・システムファイル
- ・一時ファイル
- ・ごみ箱

バックアップとリストア

- ・FATファイルシステム
- ・ユーザープロファイルの設定

上記には、結構致命的なものも含まれます。それはEFSです。個人 情報保護などが叫ばれるようになって、EFSを利用している企業も少 なくありません。特にノートPC上の重要な文書ほどEFSをかけている わけですが、同時にバックアップを取っておきたいというのが人情で す。ということで、この点に関してはWindows Vista SP1で修正され るようです。

これまで解説したバックアップ方法は、専門知識がないエンドユー ザーが大容量のUSB HDDを持て余している場合に有効です。

それでは、特定のフォルダのバックアップを取りたい場合はどうす ればよいでしょう? また、SP1以前でEFSにより暗号化されたファ イルのバックアップを取りたい場合はどうすればよいでしょう? サードベンダーのツールを利用してくださいというのが回答ですが、 お金をかけずにWindows Vistaの標準機能でということであれば、 「RoboCopy.exe」コマンドを「/efsraw」オプション付きで使用する 方法があります。これにより、特定のフォルダをEFSで暗号化された かどうかにかかわらずバックアップできます。

RoboCopyは, XCOPYなどの旧来コピーツールよりも賢くなってい ます。バックアップの用途に限らず, コマンドラインが苦にならない 方にはお勧めのツールです。

#### リファレンス

文書番号 934172: Files that are encrypted by using the Encrypting File System (EFS) are not backed up when you use the "Back up files" option in Windows Vista

URL> http://support.microsoft.com/kb/934172/en-us

## 4-2 Windowsシャドウコピー(以前のバージョン)

Windowsシャドウコピーとは、OS標準のVSS (Volume Shadow Copy Service)を利用して、ディスク上のファイルのある時点の状態 (スナップショットという)をディスクの別の領域に保存しておき、必 要なときには、その別の領域からファイルを復元する機能です。この Windowsシャドウコピー機能は「永続的なバックアップ」ではなく、 「短期的なバックアップ」を目的としています。「永続的なバックアッ プ」とは、法的な要件や社内規定によって、何年間かにわたって長期 保存しておかなければならないような文書やアクセスログなどのバッ クアップを指します。一方、「短期的なバックアップ」とは、うっかり ミスで削除や修正してしまった文書を以前の状態に復元しなければな らないような要件に対するバックアップです。

たとえば、本書の原稿は約3か月に渡って加筆、修正していますが、 「先週執筆していたあの章の内容を参照したい」ということは少なくあ りません。こういう場合に、Windowsシャドウコピーは威力を発揮し ます。筆者個人は、このような長期にわたる文書作成の作業中だけ、 Windowsシャドウコピーの機能をオンにしています。

この機能は、Windows Server 2003の共有フォルダと"Microsoft Data Protection Manager"というサーバ製品の組み合わせで、以前 より提供されていましたが、Windows Vistaではローカル PC内のフォ ルダでも利用できるようになりました。ハードディスク容量さえ十分 にあれば、かなり便利な機能です。

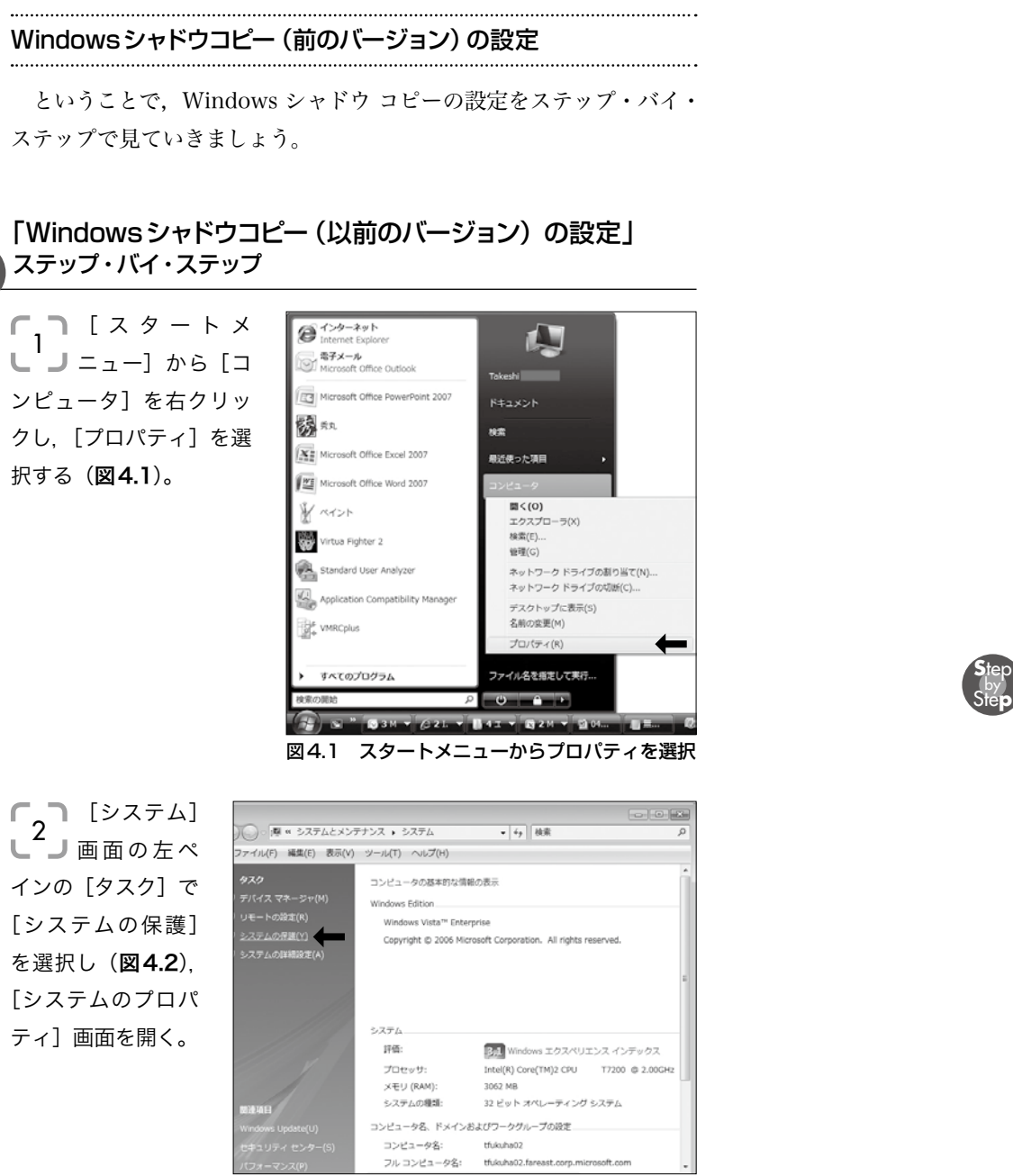

図4.2 システムのプロパティを開く

 〔システムのプロパ 3〕ティ〕画面の〔シス テムの保護〕タブを選択し
 (図4.3),保護の対象とした
 いディスクを選択すれば、
 設定は完了。

| システムの保護                                 |                                                                                                    |
|-----------------------------------------|----------------------------------------------------------------------------------------------------|
|                                         |                                                                                                    |
| ステムの変更を元に戻すことができます                      | . 2783                                                                                                    |
| コピーと呼ばれる、ファイルの以前のコピ・<br>ジョンの使用方法を表示します。 | ーを復元                                                                                                    |
| ファイルを前の状態 システムの復                        | 元(S)                                                                                                    |
|                                         |                                                                                                    |
| がいに作成します                                |                                                                                                    |
| 最新の復元ポイント                               | *                                                                                                    |
| ) なし                                    |                                                                                                    |
| なし                                      |                                                                                                    |
| 2007/10/09 5:09:53                      | =                                                                                                    |
| なし                                      | -                                                                                                    |
|                                         | <ul> <li>ペンロかんとかしたキシントであう<br/>コピーと呼ばれる。ファイルのと前のコピ<br/>シュの使用力法を読れてはざ。</li> <li>ファイルを前の状態</li> <li>システムの採<br/>最新の状況</li> <li>最新の協元ポイント</li> <li>なし<br/>なし<br/>なし</li> <li>なし</li> <li>なし</li> </ul> |

図4.3 保護対象のディスクを選択して完了

Windowsシャドウコピー(以前のバージョン)の利用

では,作成した以前のバージョンを復元する方法をステップ・バイ・ ステップで見ていきましょう。

## 「Windows シャドウコピー(以前のバージョン)からの復元」 ステップ・バイ・ステップ

▲ 復元したいフォルダもしくはファイルを右クリックし、[以前の
 ▲ バージョンの復元]をクリックする(図4.4)。

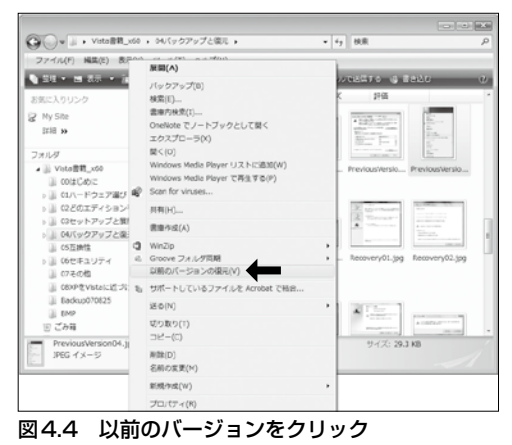